# Møteportal+

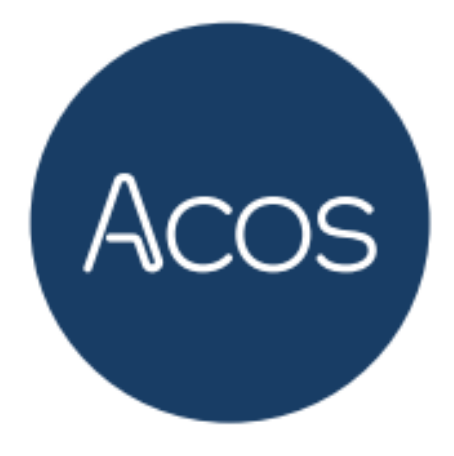

# **Bruker**dokumentasjon

Møteportal+

9.0.14/ 13.11.2023

#### Vilkår for bruk av dokumentet

Det er ikke tillatt å:

- Redigere, kopiere, publisere eller selge dokumentet
- Publisere dokumentet offentlig på internett
- Gjengi innhold i dokumentet i forum eller sosiale medier uten skriftlig samtykke fra ACOS
- Kopiere og/eller distribuere dokumentet til andre enn til ansatte i din organisasjon

Du kan dele dokumentet internt ved å distribuere det elektronisk på et lukket intranett i din organisasjon eller via andre løsninger som sikrer at dokumentet kun er tilgjengelig for organisasjonens ansatte.

Copyright © ACOS AS

# Innholdsfortegnelse

| 1 | 1 Bli kjent |       | med Møteportal+                             | 6    |
|---|-------------|-------|---------------------------------------------|------|
|   | 1.1         | Min   | side                                        | 6    |
|   | 1.          | 1.1   | Statistikk                                  | 7    |
|   | 1.          | 1.2   | Innstillinger                               | 8    |
|   | 1.2         | Søk   |                                             | 9    |
|   | 1.3         | Dok   | umenter                                     | 10   |
|   | 1.4         | Ann   | otering (redigering)                        | 10   |
| 2 | Min         | e Mø  | ter                                         | . 13 |
|   | 2.1         | Møt   | eoversikt – kalendervisning                 | 13   |
|   | 2.2         | Møt   | eoversikt – listevisning                    | 13   |
|   | 2.3         | Last  | ned kalender/abonner på kalender            | 14   |
| 3 | Et b        | esten | nt møte                                     | . 16 |
|   | 3.1         | Fan   | en Saker og dokumenter                      | 16   |
|   | 3.          | 1.1   | Melde forfall                               | 18   |
|   | 3.          | 1.2   | Lese forslag                                | 19   |
|   | 3.          | 1.3   | Lese vedtak                                 | 20   |
|   | 3.          | 1.4   | Sende inn nytt forslag                      | 20   |
|   | 3.          | 1.5   | Dele forslag med andre                      | 22   |
|   | 3.          | 1.6   | Varsling ved nytt forslag                   | 22   |
|   | 3.          | 1.7   | Behandlingshistorikk                        | 22   |
|   | 3.          | 1.8   | Skjermet informasjon/hengelås på dokumenter | 23   |
|   | 3.          | 1.9   | Begrenset tilgang til dokumentene           | 23   |
|   | 3.          | 1.10  | Saker med i flere møter                     | 24   |
|   | 3.          | 1.11  | Tilleggssaker                               | 24   |
|   | 3.2         | Fan   | en Møtedeltakere                            | 25   |
|   | 3.3         | Fan   | en 'Live' gir status pr sak                 | 25   |
| 4 | Utva        | alg   |                                             | . 27 |
|   | 4.1         | Møt   | ene                                         | 27   |
|   | 4.2         | Mec   | llemsoversikt                               | 27   |
|   | 4.3         | Stat  | istikk pålogget bruker                      | 28   |
| 5 | Prot        | okoll |                                             | . 29 |
| 6 | Ved         | tak   |                                             | . 30 |

| 7  | Vote  | otering                           |    |  |  |  |  |  |
|----|-------|-----------------------------------|----|--|--|--|--|--|
| 8  | Info  | nformasjon                        |    |  |  |  |  |  |
| 9  | Offe  | ntlig utvalg                      | 35 |  |  |  |  |  |
| 10 | Ofte  | stilte spørsmål                   | 36 |  |  |  |  |  |
| 11 | Del 2 | 2 - Konfigurasjon i Møte+         | 38 |  |  |  |  |  |
|    | 11.1  | Nye forslag og melding om forfall | 38 |  |  |  |  |  |
|    | 11.2  | Slik vises meldt forfall i Møte+  | 38 |  |  |  |  |  |
|    | 11.3  | Sende forslag fra Møteportalen    | 39 |  |  |  |  |  |
|    | 11.4  | Varsling i Møte+                  | 39 |  |  |  |  |  |
|    | 11.5  | Konfigurere sak for Informasjon   | 39 |  |  |  |  |  |
|    | 11.6  | Talerliste                        | 40 |  |  |  |  |  |
| 12 | Begi  | epsdefinisjoner                   | 41 |  |  |  |  |  |

# Innhold

| 1  | Bli k | kjent med Møteportal+               | 6                               |
|----|-------|-------------------------------------|---------------------------------|
|    | 1.1   | Min side                            | 6                               |
|    | 1.2   | Søk                                 | 9                               |
|    | 1.3   | Dokumenter                          |                                 |
|    | 1.4   | Annotering                          |                                 |
| 2  | Min   | ne Møter                            |                                 |
|    | 2.1   | Møteoversikt – kalendervisning      |                                 |
|    | 2.2   | Møteoversikt – listevisning         |                                 |
| 3  | Et b  | bestemt møte                        |                                 |
|    | 3.1   | Fanen Saker og dokumenter           |                                 |
|    | 3.2   | Fanen Møtedeltakere                 | 25                              |
|    | 3.3   | Fanen 'Live' gir status pr sak      | 25                              |
| 4  | Utva  | /alg                                | 27                              |
|    | 4.1   | Møtene                              | 27                              |
|    | 4.2   | Medlemsoversikt                     | 27                              |
|    | 4.3   | Statistikk pålogget bruker          |                                 |
| 5  | Prot  | otokoll                             | 29                              |
| 6  | Ved   | dtak                                |                                 |
| 7  | Vot   | tering                              |                                 |
|    | 7.2   | Sende inn forslag fra MøteportalenF | eil! Bokmerke er ikke definert. |
| 8  | Info  | ormasjon                            |                                 |
| 9  | Offe  | entlig utvalg                       | 35                              |
| 10 | Ofte  | e stilte spørsmål                   |                                 |
| 11 | Mø    | øteinnstillinger Møte+              |                                 |
|    | 11.1  | Nye forslag og melding om forfall   |                                 |
|    | 11.2  | Slik vises meldt forfall i Møte+    |                                 |

# 1 Bli kjent med Møteportal+

Funksjonalitet og konfigurering gjøres fra venstremenyen. Venstremenyen kan vises /skjules for å få større arbeidsflate. For å lukke venstremenyen, trykk på krysset.

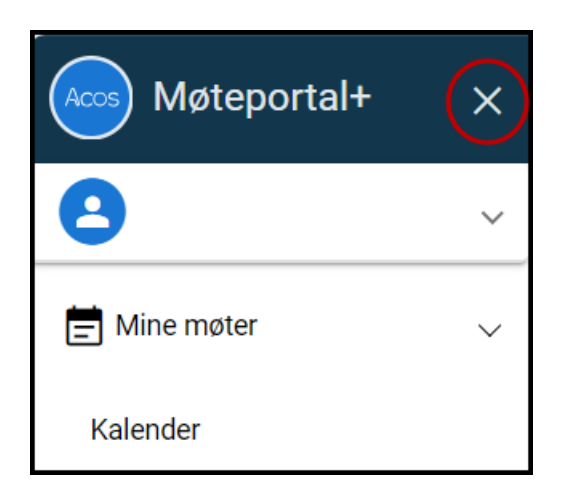

### 1.1 Min side

Her kan du:

- laste opp profilbilde
- se kontaktinformasjonen som er registrert på deg
- få oversikt over dine tre siste innlogginger

Klikk på navnet til pålogget bruker i øverste meny for å få opp valgene Min Side og Logg ut. Det er viktig å logge ut når du ikke lenger skal jobbe i portalen.

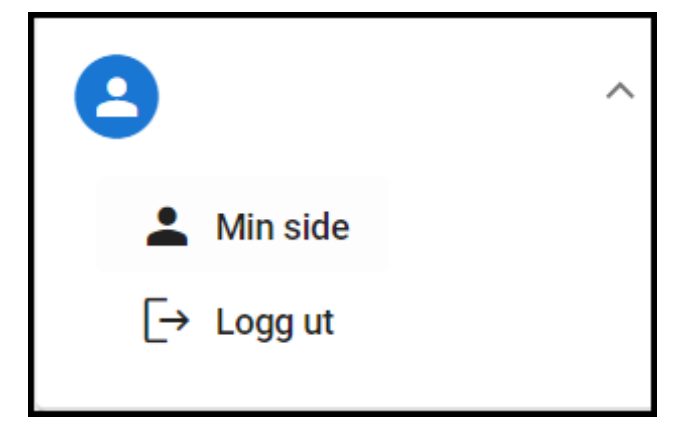

Informasjon om pålogget bruker.

- E-postadresse, telefon
- Brukerens siste tre innlogginger

Laste opp bilde på profilen:

• Du kan laste opp/slette bilde ved å klikke på Foto-ikonet som aktiveres ved å holde markøren på fotofeltet på **Min side**. Dette bildet vises:

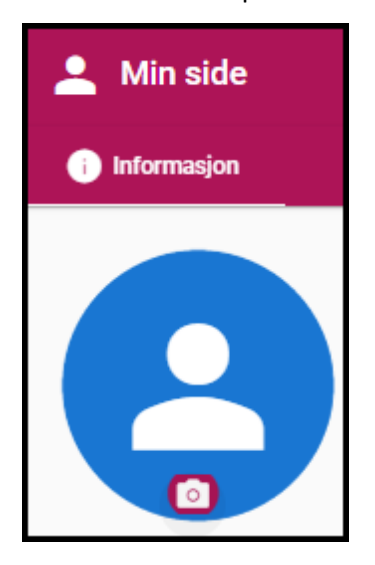

#### 1.1.1 Statistikk

Under **Statistikk** på **Min side** kan pålogget bruker få oversikt over antall møter og registrerte forfall per måned.

**Forfall pr måned:** Diagramvisningene viser gir deg oversikt over dine forfall siste 12 måneder for utvalgene du er medlem i . Klikk på utvalgskoden for å fjerne visning av utvalget i diagrammet.

**Møter pr måned**: Les av diagrammet ved å holde markøren over linjene i diagrammet for å lese antall møter.

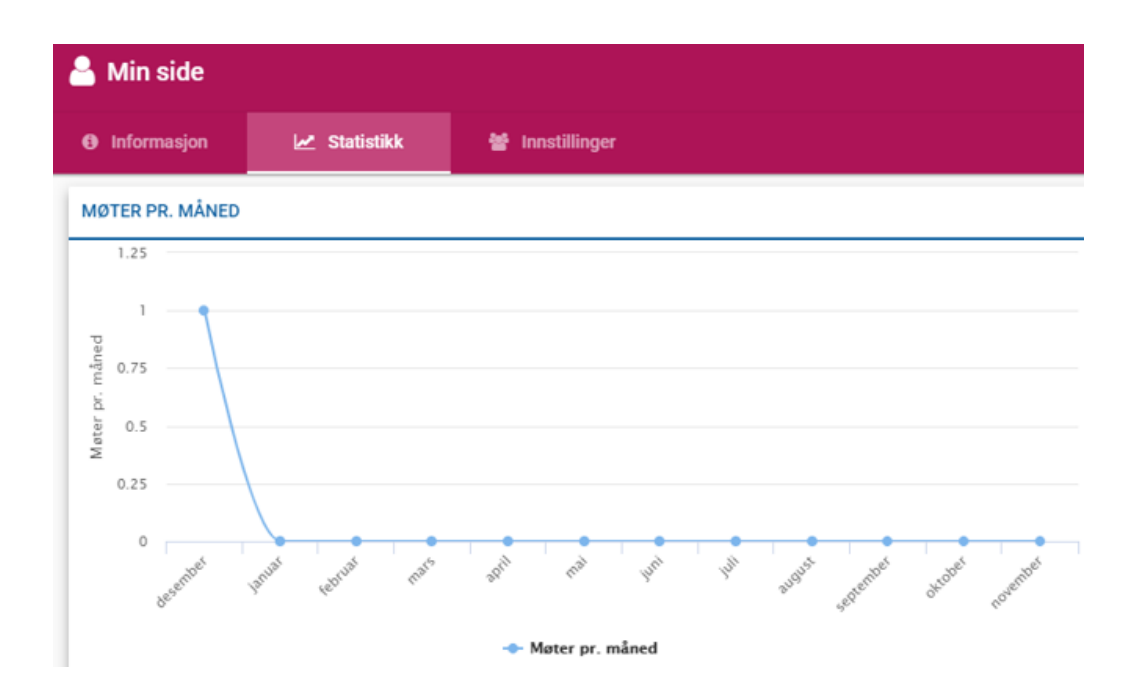

### 1.1.2 Innstillinger

Under Innstillinger på Min side finner du følgende valg:

#### Språk:

Velg språk i portalen:

• bokmål, nynorsk eller nord-samisk.

#### Startside:

Velg mellom følgende oppsett:

- Mine møter Kalender
- Mine møter Liste
- Mitt neste møte

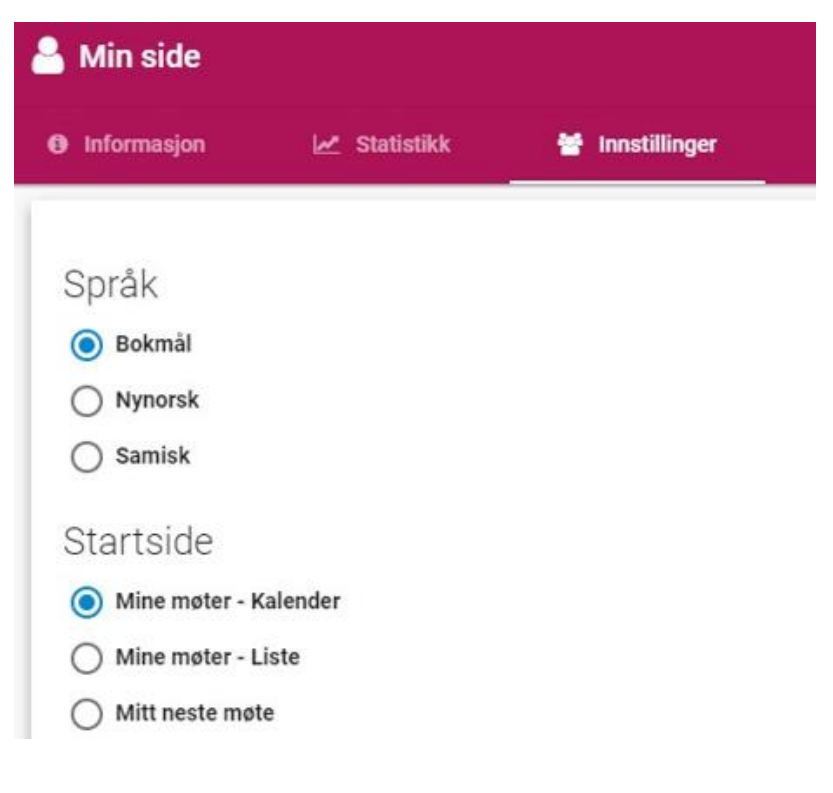

### 1.2 Søk

Etter innlogging kan du kan søke etter saker og dokumenter. Åpne Søk ved å klikke på forstørrelsesglasset øverst til høyre.

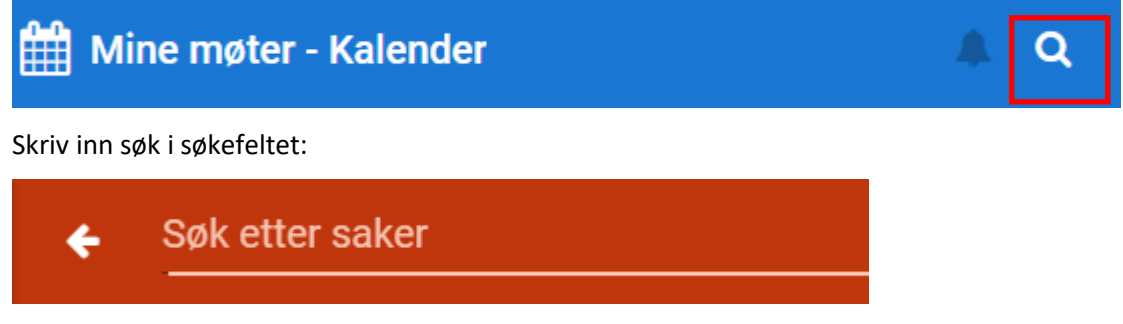

Du kan skrive deler av en tittel i feltet **Søk etter saker** som er plassert i toppmenyen. Skriv inn søkeordet, trykk **Enter** for å starte søket.

Søkeresultatet presenterer alle saker du har tilgang til via Møteportal+ og gir deg informasjon om utvalg og tidspunkt for behandlingen. Du kan åpne det aktuelle møtet saken er behandlet i ved å klikke på enten saksnr, tittel, utvalgskoden eller møtedatoen.

### 1.3 Dokumenter

Dokumentene åpnes i det programmet som dokumentet er produsert i. For å åpne Word på andre enheter enn PC, kreves det at enheten har et program som kan lese Word filer. PDF- dokumenter åpnes i previewer.

|                               | Q | <b>t</b> ] <b></b>    | 1 of 1                                                      |                         | -   +                  | - 100% |     |                  |      | Ø     | 22 | ŝ, | »  | × |
|-------------------------------|---|-----------------------|-------------------------------------------------------------|-------------------------|------------------------|--------|-----|------------------|------|-------|----|----|----|---|
| <b>k</b>                      |   |                       |                                                             |                         |                        |        |     |                  |      |       |    |    |    | Î |
|                               |   |                       | ^                                                           |                         |                        |        |     |                  |      |       |    |    |    |   |
|                               |   |                       | ACC                                                         | )S                      |                        |        |     |                  |      |       |    |    |    |   |
| o                             |   |                       |                                                             |                         | S                      | aksf   | rem | nlegg            |      |       |    |    |    |   |
|                               |   |                       |                                                             |                         |                        |        |     |                  |      |       |    |    |    |   |
| -                             |   | G                     | odkjenning a                                                | v refera                | at                     |        |     |                  |      |       |    |    |    |   |
| T                             |   |                       |                                                             |                         |                        |        |     |                  |      |       |    |    |    |   |
| Т                             |   | Ut                    | valg                                                        |                         |                        |        | 1   | Tidspunkt        | Saks | numm  | er |    | ĺ. |   |
|                               |   | Sty                   | yret                                                        |                         |                        |        | 3   | 20.02.2015 09:30 | 2015 | 5-001 |    |    | 3  |   |
| <ul><li>▼</li><li>●</li></ul> |   | Ho<br>Go<br>Rå<br>Inį | ovedpunkter:<br>odkjenning av ref<br>idmannens innst<br>gen | erat fra sis<br>illing: | ste <mark>m</mark> øte |        |     |                  |      |       |    |    |    |   |

### 1.4 Annotering (redigering)

Når du åpner PDF-dokumentet kan du legge til notater, markere tekst, legge til figurer og piler og velge farge ved hjelp av knapperekken i venstremenyen.

Tekst skriver du ved å trykke  $\mathbf{T}$  og deretter skrive i tekstboksen. Denne kan utvides ved linjeskift, men du kan ikke fortsette i samme tekstboks hvis du har gått ut av den.

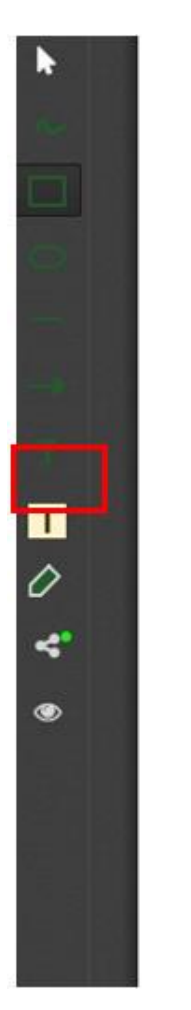

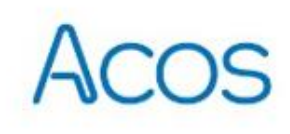

# Saksfremlegg

#### Grunneierstrategi, Midtfjell

| Utvalg        | Tidspunkt        | Saksnummer |
|---------------|------------------|------------|
| Kommunestyret | 08.07.2015 17:00 | 15/15      |

| Hovedpunkter:                                 | Her kan du ekrive notator og                         |
|-----------------------------------------------|------------------------------------------------------|
| Bakgrunn for saken:                           | kommentarer til saksframlegget.                      |
| På slutten av 1970-tallet ble det gjort et st | rategisk valg i kommunens tomtepolitikk. Det gikk    |
| ut på at kommunen skulle tilby innbygger      | ne byggeklare tomter og at det til enhver tid skulle |
| være ledige tomter på Gilja og Oltedal. Sis   | tnevnte ble bestemt for å søke å snu en tiltakende   |
| tendens der unge flyttet til Ålgård fra de ir | ndre bygdene i kommunen. Bortsett fra å være et      |
| forsøk på å stimulere til befolkningsvekst i  | de indre deler, var dette også et klart signal om at |

Med de to nederste knappene kan du dele annoteringer, eller skjule dem.

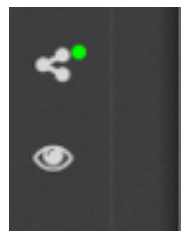

Du kan velge å dele dine notater med en eller flere møtedeltakere. Velg møtedeltakere og trykk på **Del annotering**.

| Del annotering med a | Indre |       | ×      |
|----------------------|-------|-------|--------|
| Navn                 | Rolle | Parti | Deltar |
| Ansgar Hansen        |       |       | ~      |
|                      |       |       |        |
|                      |       |       |        |
| Del annotering       |       |       | Avbryt |

Dersom andre medlemmer har delt annotering med deg, vil det vise antall delte annoteringer på varslingsikonet (bjellen) øverst i menyen til høyre.

Mine møter - Kalender

## 2 Mine Møter

Ved å klikke på «**Mine møter**» i hovedmenyen til venstre, får du opp en oversikt over de møtene du har tilgang til. Møtene presenteres både i **Kalendervisning** og i **Listevisning**. Oversikten inneholder både gjennomførte og kommende møter.

### 2.1 Møteoversikt – kalendervisning

Som standard vises kalenderen med oversikt over møtene som pålogget bruker har tilgang til. Til høyre vises en mer detaljert oversikt over møtene.

| 🛗 Mine møter -    | 🛗 Mine møter - Kalender 🤱 🗘 |                       |                                    |      |     |     |           |                                                |                              |  |
|-------------------|-----------------------------|-----------------------|------------------------------------|------|-----|-----|-----------|------------------------------------------------|------------------------------|--|
| < I dag >         |                             |                       | desember                           | 2018 |     |     | MØTE      | ER DENNE MÅNEDEN                               |                              |  |
| ma.               | ti.                         | on.                   | to.                                | fr.  | lø. | SØ. | 5         | Kontrollutvalg                                 | Kontrollutvalg               |  |
|                   |                             |                       |                                    |      | 1   | 2   | ONS       | Innkalling arki 5 saker                        | 12:00 - 16:00                |  |
|                   |                             |                       |                                    |      |     |     | 10<br>MAN | Generalforsamling<br>Innkalling arki 4 saker   | Styresalen<br>09:30 - 10:30  |  |
|                   | 3                           | 4 5<br>Kontrollutvalg | 6                                  | 7    | 8   | 9   | 13<br>TOR | Kommunestyret i Bratt<br>Behandling s 10 saker | Kommunestyr<br>17:00 - 22:00 |  |
|                   |                             |                       |                                    |      |     |     | 19<br>ONS | Styret<br>Innkalling arki 5 saker              | Styrerommet<br>09:30 - 18:00 |  |
| Generalforsamling | 10                          | 11 12                 | 13<br>Kommunestyret i Bratte kommi | 14   | 15  | 16  |           |                                                |                              |  |

Bruk piltastene til venstre i skjermbildet for vise annen dag/måned, framover eller bakover i tid.

### 2.2 Møteoversikt – listevisning

Velg Mine møter – Lister.

- Mine kommende møter gir oversikt på pålogget brukers møter i stigende rekkefølge (nyeste møte øverst). Denne visningen gir også mulighet til å få oversikt over de møtene du har meldt forfall til.
- Mine gjennomførte møter gir oversikt over pålogget brukers tidligere møter i stigende rekkefølge.

| іш м  | Mine møter - Liste |                                                                |                                        |                     |                         |           |                                                                 |                                   |  |  |
|-------|--------------------|----------------------------------------------------------------|----------------------------------------|---------------------|-------------------------|-----------|-----------------------------------------------------------------|-----------------------------------|--|--|
| MINER | OMME               | NDE MØTER                                                      | Last ned kalender                      | Abonnér på kalender | MINE GJENNOMFØRTE MØTER |           |                                                                 |                                   |  |  |
| 0     | 9<br>JAN           | Kontrollutvalg<br>Innkalling arkivert - 5 saker                | Kontrollutvalgets vir<br>12:00 - 16:00 | tuelle møterom      | 0                       | 8<br>DES  | Kommunestyret i Bratte kommune<br>Innkalling arkivert - 3 saker | 12:30 - 13:30                     |  |  |
| 0     | 10<br>JAN          | Kommunestyret i Bratte kommune<br>Behandling startet - 3 saker | 15:30 - 16:30                          |                     | 0                       | 18<br>MAI | Kommunestyret i Bratte kommune<br>Behandling startet - 3 saker  | Kommunestyresale<br>13:30 - 14:30 |  |  |

Møtene presenteres med lenke til valgt møte fra listen.

Alle mine møter gir oversikt både over møter som har vært. Listen er sorter under årstall. Klikk på årstall og få liste over gjennomførte møter for valgt år.

| ALLE MINE MØTER |          |                                                                |                                       |  |  |  |  |
|-----------------|----------|----------------------------------------------------------------|---------------------------------------|--|--|--|--|
|                 | 2021     | 2022                                                           | 2023                                  |  |  |  |  |
|                 | 2<br>JAN | <b>Administrasjonsutvalget</b><br>Behandling startet - 4 saker | Bergen rådhus<br>13:30 - 14:30        |  |  |  |  |
|                 | 3<br>Jan | <b>Havnestyret</b><br>Protokoll arkivert - 5 saker             | Bergen rådhus, 2 et.<br>14:00 - 15:00 |  |  |  |  |
|                 | 3<br>Jan | Administrasjonsutvalget<br>Behandling startet - 4 saker        | 15:00 - 16:00                         |  |  |  |  |
|                 | 4<br>an  | <b>Administrasjonsutvalget</b><br>Behandling startet - 4 saker | 15:00 - 16:00                         |  |  |  |  |

### 2.3 Last ned kalender/abonner på kalender

I møteportalen kan du laste ned eller abonnere på kalenderfilen «Mine Møter».

#### Forutsetning:

Et "kalenderprogram" må være installert på din PC som klarer å tolke kalenderfilen. Kalenderfilen som produseres av portalen er produsert på <u>ICAL formatet</u> og skal dermed kunne åpnes i en rekke ulike "kalenderprogram".

Last ned kalender:

Ved å klikke på denne knappen kan du laste ned kalenderfilen «**Mine Møter**» til din lokale pc, som inneholder alle dine møter.

Kalenderfilen kan åpnes i ulike kalenderprogram som for eksempel Microsoft Outlook og Google Calendar.

Denne kalenderen vil ligge under Andre kalendere i Outlook.

```
Brukerdokumentasjon – Møteportal+
```

| 📄 Mi    | Mine møter - Liste |                                                            |               |                   |                     |   |  |  |  |  |  |
|---------|--------------------|------------------------------------------------------------|---------------|-------------------|---------------------|---|--|--|--|--|--|
| MINE KO | MMEND              | E MØTER                                                    |               | Last ned kalender | Abonnér på kalender | : |  |  |  |  |  |
| 9       | <b>20</b><br>окт   | Kommunestyret<br>Innkalling arkivert - 3 saker             | 11:00 - 12:00 |                   |                     |   |  |  |  |  |  |
|         | <b>20</b><br>окт   | Fransk-Norsk Kulturutvalg<br>Innkalling arkivert - 6 saker | 11:00 - 12:00 |                   |                     |   |  |  |  |  |  |

#### Abonner på kalender:

Abonnement av kalender er bare tilgjengelig dersom det er åpnet for trafikk over http (port 80) mot server.

Ved å klikke på denne knappen får du spørsmål om du vil legge til Internett-kalenderen (Mine møter) i for eksempel MS Outlook og abonnere på oppdateringer.

Hvis du svarer «Ja», vil det bli lagt inn en URL til kalenderen i MS Outlook. Ca 1 gang i timen vil MS Outlook laste ned en oppdatert versjon av kalenderen «Mine Møter»

| E Mine møter - Liste |                  |                                                            |               |  |                   |                     |   |  |  |  |  |  |
|----------------------|------------------|------------------------------------------------------------|---------------|--|-------------------|---------------------|---|--|--|--|--|--|
| MINE KOMMENDE MØTER  |                  |                                                            |               |  | Last ned kalender | Abonnér på kalender | : |  |  |  |  |  |
|                      | <b>20</b><br>окт | Kommunestyret<br>Innkalling arkivert - 3 saker             | 11:00 - 12:00 |  |                   |                     |   |  |  |  |  |  |
|                      | <b>20</b><br>окт | Fransk-Norsk Kulturutvalg<br>Innkalling arkivert - 6 saker | 11:00 - 12:00 |  |                   |                     |   |  |  |  |  |  |

# 3 Et bestemt møte

Velg aktuelt møte.

• Her finner du registrerte opplysninger om møtet.

Melde forfall eller forslag til vedtak på sakene?

 Dersom møtet ikke har startet enda, kan du melde forfall, og sende inn nytt forslag til vedtak på sakene.

### 3.1 Fanen Saker og dokumenter

**Møtedokumenter**: Her finner du dokumentene som er ferdigstilt fra møtesekretær. Trykk på 'Frisk opp' for å få siste oppdatert oversikt.

| Mine utvalg > Kommunestyret i Bratte kommune > 13.12.2018    |             |  |  |  |  |
|--------------------------------------------------------------|-------------|--|--|--|--|
| Kommunestyresalen 17:00 - 22:00 Behandling startet - Forfall |             |  |  |  |  |
| Saker og dokumenter     Møtedeltakere                        | 🕃 Frisk opp |  |  |  |  |
| MØTEDOKUMENTER                                               | $\odot$     |  |  |  |  |
| Tilleggsinnkalling →                                         |             |  |  |  |  |

Trykk på dokumentikon for Innkalling og eventuelt tilleggsinnkalling for å lese dokumentene.
 Det kan være flere tilleggsinnkallingen og disse velges fra nedtrekkslisten (pilen).

#### 0 Mine utvalg > Kommunestyret i Bratte kommune > 13.12.2018 Q Kommunestyresalen 17:00 - 22:00 Behandling startet - Forfall Caler og dokumenter Møtedeltakere C Frisk opp MØTEDOKUMENTER 🔁 Innkalling Tilleggsinnkalling -SAKER ST 18/01 🔁 Interpellasjon/spørsmål 94 9 ~ 🔁 Godkjenning av møteprotokoll ST 18/02 5 . 18/03 🔁 Gjennomgang av dagsorden ST 9 18/04 📆 Politisk organisering ST 2 12 9 ST 18/05 👘 Prosjekt samhandling, Jæren – status og revidert fremdrift 97 ST 18/06 📆 Grunneierstrategi, Midtfjell 9 5 5 🔒 ST 18/07 📆 Økonomisk status for perioden 2 5 . 🕼 Økonomisk status for perioden 📆 17-Handlingsplan-oppfolging-Kontrollutvalgets-rapport.pdf 🔁 19-Årsmelding-kulturfond-2009.pdf \_

- Åpne saksdokumentene ved å klikke på Word/PDF ikonet eller dokumenttittel.
- Pilen betyr at saken har vedlegg eller underliggende saker som for eksempel referatsaker eller delegerte saker. Klikk på pilen for åpne/lukke oversikten over disse.
- Åpne forslag for å lese administrasjonen sitt forslag, eller for å skrive og sende inn nyeforslag.
- Åpne behandlingshistorikk for dette sakspapiret.
- Se hvilken sakstype som er til behandling.
- Lese vedtak i saken.
- Dokumentet er unntatt offentlighet.

**Merk**! I noen arbeidsflater vil funksjonalitet for Forslag være skjult under en «samleknapp». Klikk på kontekstmenyen for å lese innholdet i **Forslag**, **Vedtak** eller **Behandlingshistorikk**.

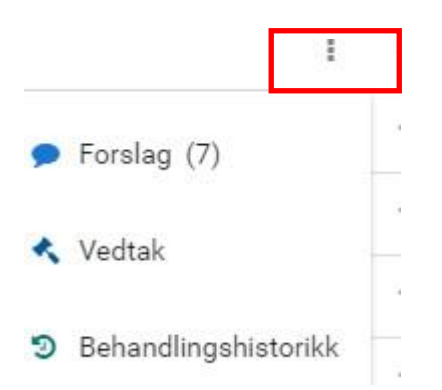

### 3.1.1 Melde forfall

Du kan bare melde forfall fra knappen '**Meld forfall'** så lenge du er innenfor gjeldende tidsrom som er bestemt i møteinnstillingene.

- Stå på aktuelt møte.
- Trykk på knappen '**Meld forfall'**. Dersom knappen ikke vises, er du utenfor gjeldende tidspunkt.

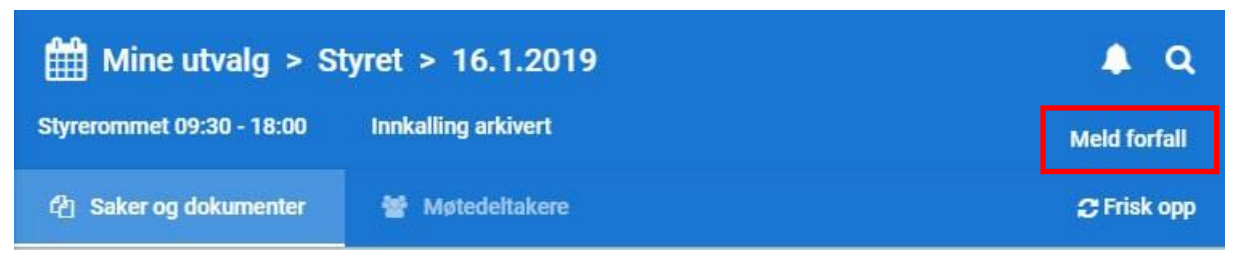

#### Nytt bilde åpnes:

Her fyller du ut begrunnelse og trykker på Send melding. Følg intern rutine for melding av forfall.

| Meld forfall              | ×      |
|---------------------------|--------|
| Skriv inn begrunnelse her | 4      |
| Send melding              | Avbryt |

Når du har meldt forfall vises dette i møteportalen på det aktuelle møtet og i listeoversikten over «**Mine kommende møter**».

| Mine utvalg > S           | tyret > 16.1.2019                 |      |
|---------------------------|-----------------------------------|------|
| Styrerommet 09:30 - 18:00 | Innkalling arkivert · Forfall     |      |
| අ Saker og dokumenter     | Møtedeltakere                     |      |
| MINE KOMMENDE MØTER       | Last ned kalender Abonnér på kale | nder |
|                           | 1963 - 966 - 86 - 66 - 877 (      |      |

| 9<br>JAN  | Kontrollutvalg<br>Innkalling arkivert - 5 saker                | Kontrollutvalgets virtuelle møterom<br>12:00 - 16:00 |         |
|-----------|----------------------------------------------------------------|------------------------------------------------------|---------|
| 10<br>JAN | Kommunestyret i Bratte kommune<br>Behandling startet - 3 saker | 15:30 - 16:30                                        |         |
| 16<br>JAN | Styret<br>Innkalling arkivert - 5 saker                        | Styrerommet<br>09:30 - 18:00                         | Forfall |

### 3.1.2 Lese forslag

Fra **Sakslisten** kan du lese opprinnelig forslag (innstilling), tilleggsforslag, og eventuelle vedtak fra tidligere behandling som er definert som innstilling til dette møtet.

Tilleggsforslag, og eventuelle vedtak som innstilling, vises med antall på forslagsknappen. Klikk på forslagsknappen for å få oversikt over forslagene.

| MØTEDOKUMENTER                 |     |   |  |  |  |  |
|--------------------------------|-----|---|--|--|--|--|
| SAKER                          |     |   |  |  |  |  |
| ST 2019-009 🕢 Søknad om midler | • 2 | ভ |  |  |  |  |

• Klikk på pilen (merket) for å lese forslagsteksten.

Forslagene presenteres i følgende rekkefølge:

- 1. Administrasjonens (opprinnelig) forslag.
- 2. Vedtak som innstilling fra tidligere behandling (vises med et vedtakssymbol).
- 3. Nytt forslag (tilleggsforslag).

#### 3.1.3 Lese vedtak

På sakslisten kan du lese vedtakene på sakene etter hvert som de publiseres. Klikk på knappen med symbolet **hammer** for å åpne vedtaksboksen.

| MØTEDOKUMENTER |       |                                                              |      |   |   |   |  |  |  |  |
|----------------|-------|--------------------------------------------------------------|------|---|---|---|--|--|--|--|
| 🔁 Innkalling   |       | Tilleggsinnkalling 👻                                         |      |   |   |   |  |  |  |  |
| SAKER          |       |                                                              |      |   |   |   |  |  |  |  |
| ST             | 19/01 | 🔁 Interpellasjon/spørsmål                                    | 👥 4  |   | 9 | ~ |  |  |  |  |
| ST             | 19/02 | 🔁 Godkjenning av møteprotokoll                               |      |   | 9 | ~ |  |  |  |  |
| ST             | 19/03 | 🔁 Gjennomgang av dagsorden                                   |      |   | 9 | ~ |  |  |  |  |
| ST             | 19/04 | Politisk organisering                                        | 👥 12 |   | 9 | ~ |  |  |  |  |
| ST             | 19/05 | 🔁 Prosjekt samhandling, Jæren – status og revidert fremdrift | 🗙 7  | * | 9 | ~ |  |  |  |  |

I noen arbeidsflater vil denne knappen være skjult under en «menyknapp». Klikk da på kontekstmenyen (se merket ikon), for deretter å velge aktuell funksjon.

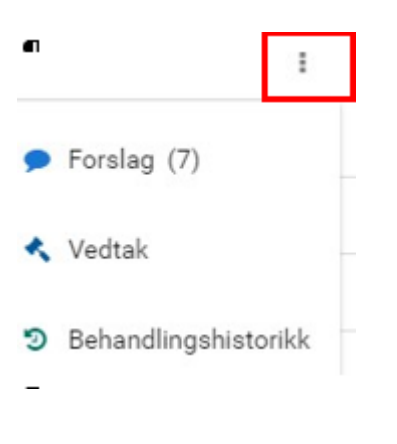

Behandlings- og vedtaksteksten presenteres i et nytt vindu. Vinduet lukkes med krysset til høyre.

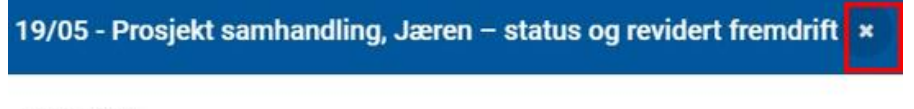

#### Behandling

Saksordfører la frem saken for Kommunestyret og argumenterte for administrasjonens forslag. Alle som ville ha ordet fikk sagt sitt.

#### Vedtak

Knarvik må få Mc Donalds i utvidelsen av senteret. KS bevilger 100.000 fra KS sin årlige julebord for å få det til.Mer penger må til - 100.000,- foreslås

### 3.1.4 Sende inn nytt forslag

• Stå i fanen 'Saker og dokumenter'.

• Trykk på forslagsboksen på den aktuelle saken du skal melde forslag på.

| SAKER |        |                                          |   |       |        |  |  |  |  |
|-------|--------|------------------------------------------|---|-------|--------|--|--|--|--|
| PS    | 027/23 | 😥 Godkjenning av innkalling og saksliste |   | 3     |        |  |  |  |  |
| PS    | 028/23 | 🕞 Godkjenning av møteprotokoll           | Ę | $\Im$ | $\sim$ |  |  |  |  |
| PS    | 029/23 | Referatsaker Forslag                     |   | 3     |        |  |  |  |  |

• Klikk på Nytt forslag.

| Forslag - 029/23 Referatsaker | ×            |
|-------------------------------|--------------|
| Opprinnelig forslag           | 20.10.2023 🗸 |
|                               | Nytt forslag |

- Velg Type fra nedtrekkslisten.
- Skriv inn **Tittel**.
- Skriv ditt forslag i tekstboksen.

| - 029  | 9/23                  | Refer                                   | atsak                                                    | er                                                                        |                                                                                                    |                                                                                                    |                                                                                                    |                                                                                                    |                                                                                                    |                                                                                                    |                                                                                                    |                                                                                                    |                                                                                                    |                                                                                                    |                                                                                                    |                                                                                                    |
|--------|-----------------------|-----------------------------------------|----------------------------------------------------------|---------------------------------------------------------------------------|----------------------------------------------------------------------------------------------------|----------------------------------------------------------------------------------------------------|----------------------------------------------------------------------------------------------------|----------------------------------------------------------------------------------------------------|----------------------------------------------------------------------------------------------------|----------------------------------------------------------------------------------------------------|----------------------------------------------------------------------------------------------------|----------------------------------------------------------------------------------------------------|----------------------------------------------------------------------------------------------------|----------------------------------------------------------------------------------------------------|----------------------------------------------------------------------------------------------------|----------------------------------------------------------------------------------------------------|
| NG - E | ndring                | . 👻 Ti                                  | ttel *                                                   |                                                                           |                                                                                                    |                                                                                                    |                                                                                                    |                                                                                                    |                                                                                                    |                                                                                                    |                                                                                                    |                                                                                                    |                                                                                                    |                                                                                                    |                                                                                                    |                                                                                                    |
| Ι      | <u>U</u>              | ,<br>≻ ×₂                               | ײ                                                        | •— 1<br>•— 2                                                              |                                                                                                    | <u> </u>                                                                                                    | E                                                                                                    | = :                                                                                                    | ≣≡                                                                                                    |                                                                                                    | ⊞ ~                                                                                                    | Avsnit                                                                                                    | t                                                                                                    | ~                                                                                                    | 6                                                                                                    | $\rightarrow$                                                                                                    |
|        |                       |                                         |                                                          |                                                                           |                                                                                                    |                                                                                                    |                                                                                                    |                                                                                                    |                                                                                                    |                                                                                                    |                                                                                                    |                                                                                                    |                                                                                                    |                                                                                                    |                                                                                                    |                                                                                                    |
| partie | r                     |                                         |                                                          |                                                                           |                                                                                                    |                                                                                                    |                                                                                                    |                                                                                                    |                                                                                                    |                                                                                                    |                                                                                                    |                                                                                                    |                                                                                                    |                                                                                                    |                                                                                                    |                                                                                                    |
| ed     |                       |                                         |                                                          |                                                                           |                                                                                                    |                                                                                                    |                                                                                                    |                                                                                                    |                                                                                                    |                                                                                                    |                                                                                                    |                                                                                                    |                                                                                                    |                                                                                                    |                                                                                                    |                                                                                                    |
|        |                       |                                         |                                                          |                                                                           |                                                                                                    |                                                                                                    |                                                                                                    |                                                                                                    |                                                                                                    |                                                                                                    |                                                                                                    |                                                                                                    |                                                                                                    |                                                                                                    |                                                                                                    |                                                                                                    |
|        | NG - E<br>I<br>partie | NG - Endring<br>I <u>U</u> S<br>partier | NG-Endring ▼ Ti<br>I <u>U</u> <del>S</del> ×2<br>partier | NG - Endring ▼ Tittel *<br>I U S × <sub>2</sub> × <sup>2</sup><br>partier | NG-Endring ▼ <mark>Tittel *</mark><br><u>I U S ×</u> <sub>2</sub> × <sup>2</sup> ∷ ;<br>partier<br>ed | NG - Endring $\checkmark$ <u>Tittel *</u><br>$I \sqcup \oplus \times_2 \times^2 := \frac{1}{2} = \frac{1}{2}$<br>partier<br>ed | NG - Endring • Tittel * $I \ \sqcup \ \Im \ x_2 \ x^2 \ \coloneqq \ \vdots \ \vdots \ = \ \blacksquare$ partier ed | NG - Endring $\checkmark$ Tittel *<br>$I \ \sqcup \ \Im \ \times_2 \ \times^2$ $\coloneqq \ \vdots \ \vdots \ \vdots \ \equiv \ \equiv$<br>partier<br>ed | NG - Endring $\checkmark$ Tittel *<br>$I \ \sqcup \ \Im \ \times_2 \ \times^2 \ \coloneqq \ 2 \equiv \ \blacksquare \ \blacksquare \ \blacksquare \ \blacksquare$ partier<br>ed | NG - Endring $\checkmark$ Tittel *<br>$I \ \cup \ \odot \ \times_2 \ \times^2 \ \coloneqq \ \vdots \ \vdots \ \equiv \ \equiv \ \equiv \ \equiv \ \equiv \ \equiv$ | NG - Endring $\checkmark$ Tittel *<br>$I \ \sqcup \ \Im \ \times_2 \ \times^2 \ \coloneqq \ \vdots \ \vdots \ \blacksquare \ \blacksquare \ \blacksquare \ \blacksquare \ \blacksquare$ partier<br>ed | NG - Endring ▼ Tittel *<br>$I \ \cup \ \ominus \ \times_2 \ \times^2 \ := \ := \ = \ = \ = \ = \ = \ \blacksquare \ \blacksquare \ = \ $ partier<br>ed | NG - Endring ▼ Tittel *<br>$I \ \cup \ \ominus \ \times_2 \ \times^2$ := $:= := = = = = = = $ Avsnit<br>partier<br>ed | NG - Endring ▼ Tittel *<br>$I \ \cup \ \ominus \ \times_2 \ \times^2 \ := \ := \ = \ \equiv \ \equiv \ \equiv \ \equiv \ \blacksquare \ \blacksquare \ \lor \ Avsnitt$ partier ed | NG - Endring $\checkmark$ Tittel *<br>$I \ \cup \ \ominus \ \times_2 \ \times^2 \ := \ \stackrel{!=}{:=} = = = = \blacksquare \blacksquare \blacksquare \lor Avsnitt \lor$ partier ed | NG - Endring $\checkmark$ Tittel *<br>$I \ \cup \ \ominus \ \times_2 \ \times^2 \ := \ := \ = \ = \ = \ = \ = \ = \ = \$ |

#### Forklaringer:

- Andre partier: Her velger du fra partilisten dersom det er flere partier som skal registreres sammen om dette forslaget.
- **Del med**: Her velger du å dele forslaget med andre møtemedlemmer.
- Tillatt redigering: Sett hake dersom de du deler med, skal kunne redigere i forslaget.
- Lagre kladd: Bruk kladd dersom det skal arbeides videre med forslaget <u>før</u> det publiseres.
- Publiser forslag: Sett hake når forslaget skal gjøres tilgjengelig for alle møtedeltakerne,
- Nytt forslag: For oppretting av flere forslag.

**Merk**! Nytt forslag er ikke tilgjengelig dersom fristen for å sende inn nytt forslag er utløpt. (Ref. innstillingene i Møte+.

### 3.1.5 Dele forslag med andre

Du kan velge å lagre din kladd, for deretter å dele forslaget med andre møtedeltakere. I tillegg kan du gi tilgang til andre ved å sette hake på '**Tillatt redigering'**. Mottaker av den du deler med får et varsel på knappen på saken og kan redigere i forslagsteksten.

### 3.1.6 Varsling ved nytt forslag

#### Forslagsboksen viser antall forslag.

 PS
 031/23
 Eventuelt

 PS
 032/23
 Søknad om midler til kulturkafe

### 3.1.7 Behandlingshistorikk

Fra **Sakslisten** kan du følge behandlingshistorikken på sakene. Velg behandlingshistorikk fra kontekstmenyen på en sak.

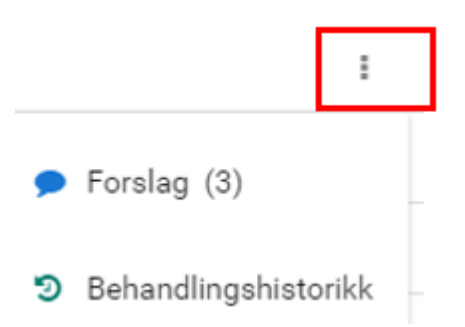

I noen arbeidsflater vil denne knappen være skjult under en «menyknapp». Klikk da på menyen (se merket ikon).

Behandlingshistorikken viser de ulike behandlingene i saken, en eller flere. Det er mulig å navigere til det aktuelle møtet i behandlingshistorikken ved å klikke på utvalgsnavnet. Dette krever at du er medlem i det aktuelle utvalget. Vinduet lukkes med krysset til høyre.  

 Behandlingshistorikk - Prosjekt samhandling, Jæren – st...

 Utvalg
 Dato
 Status
 Saksnr

 Kommunestyret i Bratte kommune
 30.01.2019
 Vedtak påført
 19/05

### 3.1.8 Skjermet informasjon/hengelås på dokumenter

Når et hoveddokument eller vedlegg er unntatt offentlighet, presenteres dokumentene med et **hengelås-symbol**. Du har likevel tilgang til å åpne dokumentene, med mindre du er gitt begrenset tilgang til dokumentene.

#### MØTEDOKUMENTER

| 🕢 Inni | kalling | Tilleg | ıgsinnkalling                                             |
|--------|---------|--------|-----------------------------------------------------------|
| SAKER  |         |        | Tilleggsinnkalling - Administrasjonsutvalget - 14.09.2023 |
|        | PS      | 083/23 | 🕢 Godkjenning av innkalling og saksliste                  |
|        | PS      | 084/23 | 🕼 Godkjenning av møteprotokoll                            |
|        | PS      | 085/23 | 🕼 Referatsaker                                            |
|        | PS      | 086/23 | 🕼 Delegasjonssaker                                        |
|        | PS      | 087/23 | w Eventuelt                                               |
|        | PS      | 088/23 | 🕼 Sak NR1 WS+ 130923                                      |
|        | PS      | 089/23 | 🕼 Saksframlegg Arkiv 130923                               |
| 0      | PS      | 2      | 🕞 Saksframlegg med vedlegg                                |

### 3.1.9 Begrenset tilgang til dokumentene

Det er mulig å gi begrenset tilgang til enkeltdokumenter på sakskartet i et møte. Dette kan for eksempel være aktuelt dersom medlemmer er inhabile i en eller flere saker. Et dokument som er begrenset for et medlem, får en inaktiv/lysegrå tittel, og kan <u>ikke</u> åpnes. Tooltip over dokumenttittel gir deg følgende informasjon: «**Du har ikke tilgang til dette dokumentet**».

ST 19/03 🔁 Gjennomgan Du har ikke tilgang til dette dokumentet

Når det er gitt begrenset tilgang til hoveddokumentet, vil knappene for **Forslag**, **Behandling** og **Vedtak** være skjult for pålogget bruker.

Begrensning av tilgang til enkeltdokumenter for valgte medlemmer gjøres i Møte+ av brukere med nødvendig autorisasjon for dette. Se **Møte+** for hvordan man begrenser tilgang for enkeltmedlemmer.

### 3.1.10 Saker med i flere møter

Når det er satt tilgangsbegrensning på en sak som er med i flere møter, gjelder tilgangsbegrensningen for alle møtene. Dersom et medlem ikke har tilgang til saken i et møte, så vil medlemmet heller ikke få tilgang til saken i et annet møte. Meldingen vises som en feilmelding («Invalid or corrupted PDF file»).

### 3.1.11 Tilleggssaker

Tilleggssaker som kommer på sakslisten etter at innkalling er arkivert, vises med et **pluss- tegn**.

| M  | MØTEDOKUMENTER |           |                                          |            |            |   |         |  |  |
|----|----------------|-----------|------------------------------------------|------------|------------|---|---------|--|--|
| 1  | Innka          | alling    |                                          |            |            |   |         |  |  |
| SA | KER            |           |                                          |            |            |   |         |  |  |
|    | PS             | 050/23    | 🕢 Godkjenning av innkalling og saksliste | <b>E</b> 1 | <u>⊿</u> 1 | 2 | U       |  |  |
|    | PS             | 051/23    | 🕢 Godkjenning av møteprotokoll           | <b>E</b> 1 |            | 2 | U       |  |  |
|    | PS             | 052/23    | Referatsaker                             | Ę          |            |   | 3       |  |  |
|    | PS             | 053/23    | 💽 Delegasjonssaker                       |            |            |   | 3       |  |  |
|    | PS             | 054/23    | Eventuelt                                | Ę          |            |   | $\odot$ |  |  |
| A  | Tilleç         | ggssak 23 | 🕞 Revidering av stipendordningen         | E          |            |   | 3       |  |  |
| Ð  | PS             | 056/23    | 🕼 Utvidelse av kinodrift                 | Ę          |            |   | 3       |  |  |
| Ð  | PS             | 057/23    | 🕢 Støtte til nytt anlegg                 | Ę          |            |   | U       |  |  |
| €  | PS             | 058/23    | 🕢 Vurderinger om strategisamarbeidet     |            |            |   | 5       |  |  |

### 3.2 Fanen Møtedeltakere

Oversikt over deltakere finnes under valget **Møtedeltakere**. Her finnes også kontaktinformasjon, epost og telefon, til hver enkelt. Denne informasjonen registreres i Møte+.

| Hine utvalg > Kommunestyret > 20.10.2023 |                 |  |       |              |         |  |  |  |  |  |  |
|------------------------------------------|-----------------|--|-------|--------------|---------|--|--|--|--|--|--|
| 11:00 - 12:00 Innkalling                 | arkivert        |  |       |              |         |  |  |  |  |  |  |
| Saker og dokumenter                      | : Møtedeltakere |  |       |              |         |  |  |  |  |  |  |
| Filtrer deltakere                        |                 |  |       |              |         |  |  |  |  |  |  |
| Navn                                     |                 |  | Parti | Туре         | Telefon |  |  |  |  |  |  |
| Amund - Arkivar                          |                 |  | V     | Utvalgsleder |         |  |  |  |  |  |  |
| Hege B Leder 2                           |                 |  |       | Medlem       |         |  |  |  |  |  |  |
| Jannicke TP Arkiva                       | ar              |  | V     | Medlem       |         |  |  |  |  |  |  |

### 3.3 Fanen 'Live' gir status pr sak

Når møtesekretær setter en sak som aktiv, vises 'Live'-fanen. Her kan du som møtedeltaker følge status på behandlingen av den aktuelle saken.

| Hine utvalg > Fra                 | nsk-Norsk Kulturu   | itvalg > 13.11.2023                          | <u></u> 9    |
|-----------------------------------|---------------------|----------------------------------------------|--------------|
| Paris, Hotel Savoie 10:00 - 14:00 | Innkalling arkivert |                                              | Meld forfall |
| Saker og dokumenter               | :2: Møtedeltakere   | Live: PS 056/23 Godkjenning av møteprotokoll | C Frisk opp  |
| 🖄 Votering over forslag           |                     |                                              |              |
| Det voteres nå over:              |                     |                                              |              |
| Opprinnelig forslag               |                     |                                              |              |
|                                   |                     |                                              | 67%          |
| Stemmeberettigede (2/3)           |                     |                                              |              |
| Jannicke TP Arkivar               |                     |                                              | V            |
| Øivind Arkivar                    |                     |                                              | KRF          |
| Øystein Pedersen                  |                     |                                              | FRP          |

Saken som vises på 'Live'-fanen er den saken som er satt som aktiv i møtet (av møtesekretær). Bare en sak om gangen kan være aktiv.

# 4 Utvalg

Under **Utvalg** fra venstremenyen finner du de utvalgene du selv er medlem av.

### 4.1 Møtene

Velg et konkret **Utvalg** for å få oversikt over alle møtene i det bestemte utvalget. Oversikten gir møtedetaljer om tid og sted.

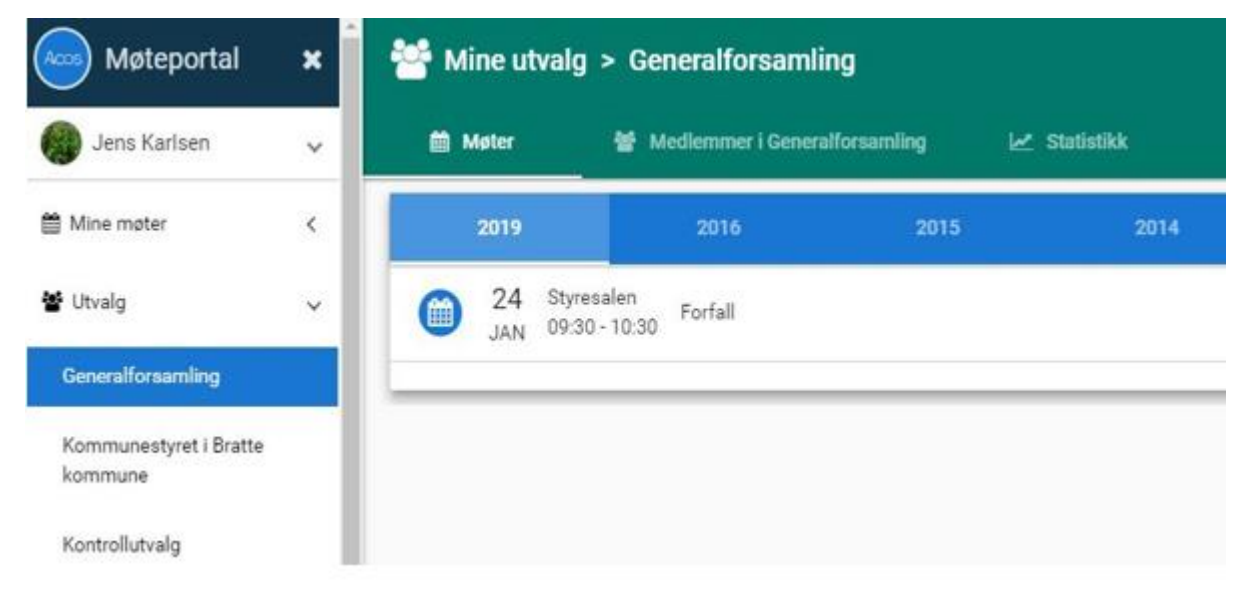

Standard tidsperiode er inneværende år, men du kan se tidligere utvalgsmøter ved å velge et tidligere år fra knappene med årstall.

### 4.2 Medlemsoversikt

Velg utvalget ditt i listen 'Utvalg'. Klikk på fanen Medlemmer i x.

| 2 | A Mine utvalg     | > Fransk-Norsk Kulturutvalg                |       |              |
|---|-------------------|--------------------------------------------|-------|--------------|
|   | 营 Møter           | : Ar Medlemmer i Fransk-Norsk Kulturutvalg | Saker | ,√ Statist   |
|   | Filtrer medlemmer |                                            |       |              |
|   | Navn              |                                            | Parti | Туре         |
|   | Jannicke T        | P Arkivar                                  | V     | Utvalgsleder |
|   | Øivind Arkiv      | rar                                        | KRF   | Medlem       |

I oversikten presenteres deltakerne med rolletype, det vil si den rollen de har i utvalget, som for eksempel leder, nestleder, medlem eller varamedlem.

Medlemsoversikten viser kontaktinformasjonen e-postadresse og telefonnummer. Dette er informasjon hentet fra personoversikten i **Møte+.** Klikk på e-postadressen for å sende e-post til medlemmene.

## 4.3 Statistikk pålogget bruker

Trykk på fanen **Statistikk** for å se **Antall saker** pr måned (siste 12 måneder) eller fordeling på **Sakstyper**. Du for oversikt over statistikk pr aktuelt utvalg, og gjennomsnittet for alle utvalg.

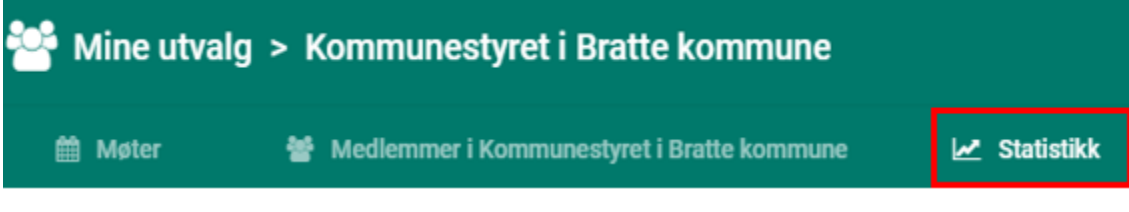

Antall saker pr måned for aktuelt utvalg:

• Du kan velge å se statistikken som et gjennomsnitt for alle utvalg, eller bare for dette utvalget. Klikk på disse to elementene under diagrammet for å fjerne sorteringen.

Fordeling pr sakstype:

 Velge sakstyper for å få opp sirkeldiagram som viser fordelingen av sakstypene som utvalget har til behandling. Hold markøren over fargefeltene for å få opp prosentandel fordelt på sakstypene.

# 5 Protokoll

Velg **Protokoll** fra venstremenyen for å få oversikt over alle protokollene du har tilgang til. Man kan også velge å kalle punktet noe annet enn protokoll, f.eks. referat. Dette konfigureres i Møte+. Protokollene er sortert etter møtedato.

| Møteportal+          | × | Protokoll                                              |                            |
|----------------------|---|--------------------------------------------------------|----------------------------|
| Jannicke TP Arkivar  | ^ | Filtrer protokoll                                      |                            |
| ▲ Min side → Logg ut |   | Tittel                                                 | Dato                       |
|                      |   | 17.10.2023 Moteprotokoll - Formannskapet - 17.10.2023  | tirsdag 17. oktober 2023   |
| Mine møter           | < | Møteprotokoll - Fransk-Norsk Kulturutvalg - 11.10.2023 | onsdag 11. oktober 2023    |
| :L: Utvalg           | < | 🔁 Møteprotokoll - Formannskapet - 21.09.2023           | torsdag 21. september 2023 |
| Protokoll            |   | Møteprotokoll - Formannskapet - 15.09.2023             | fredag 15. september 2023  |
| 🖄 Vedtak             |   | Moteprotokoll - Administrasjonsutvalget - 14.09.2023   | torsdag 14. september 2023 |
| Informasjon          |   | Møteprotokoll - Kommunestyret - 19.07.2023             | onsdag 19. juli 2023       |

Protokollene er tilgjengelige når dokumentene er publisert fra Møte+. Protokollen kan åpnes ved å klikke på dokumenttittelen. PDF-dokumenter åpnes i previewer.

Du kan navigere direkte til et møte ved å klikke på **dato for møtet,** eller til møteoversikten for utvalget ved å klikke på **utvalgsnavnet.** 

# 6 Vedtak

Trykk på Vedtak i venstremenyen.

Vedtakene er tilgjengelige når de har blitt publisert fra Møte+.

Vedtak du har tilgang til, vises i listen. Nyeste vedtak øverst.

Klikk på lenken med dato for å gå til det aktuelle møtet.

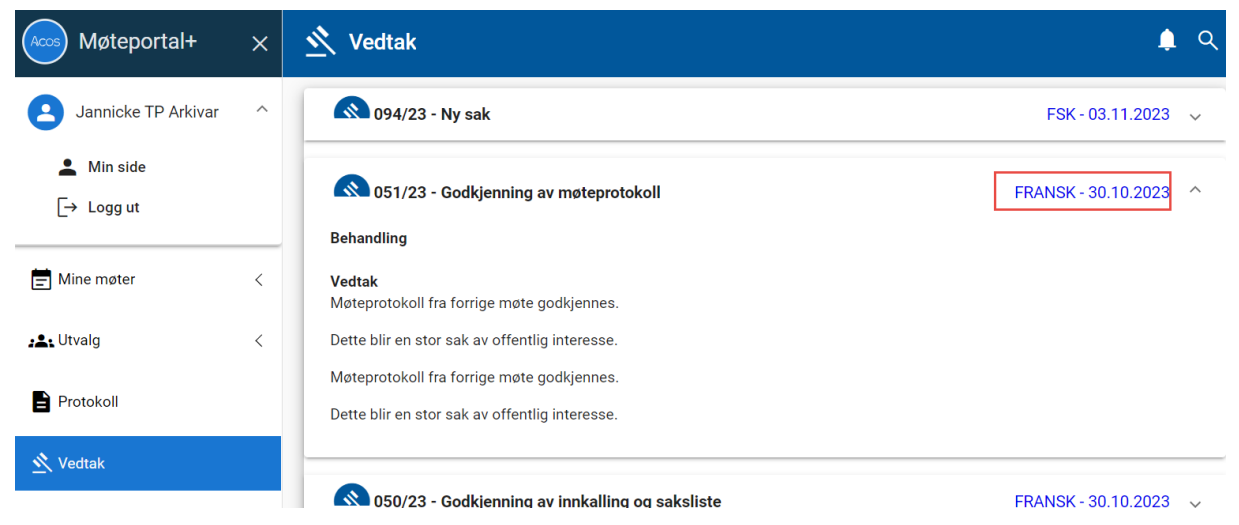

For å lese behandling og vedtakstekst – klikk på dokumenttittelen eller bruke pilen til høyre for å ekspandere tekstfelt med behandling og vedtak.

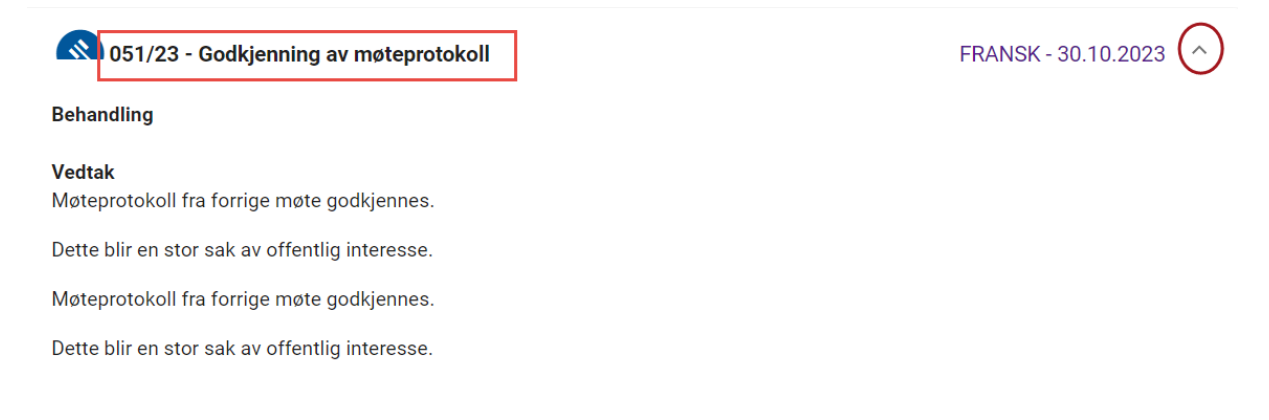

# 7 Votering

Votering startes og ferdigstilles av møtesekretær.

Når voteringen startes fra Møte+ vises voteringsbildet for deg som er pålogget Møteportalen.

| <sub>Votering</sub><br>Tilskuddsmidler for | neste kvartal 2022          |                 |
|--------------------------------------------|-----------------------------|-----------------|
|                                            | Velg forslag                |                 |
| Opprinnelig for                            | slag                        |                 |
| C Tilskuddsmidle                           | r må overføres til prosjekt | Jannicke TP (V) |
|                                            | STEM                        |                 |

Velg 'For'/'Mot' og trykk på 'Stem'.

'Kvittering' vises nederst i bildet: «Din stemme er registrert».

#### Etter at votering er ferdig, vises voteringsresultatet på knappen på saken:

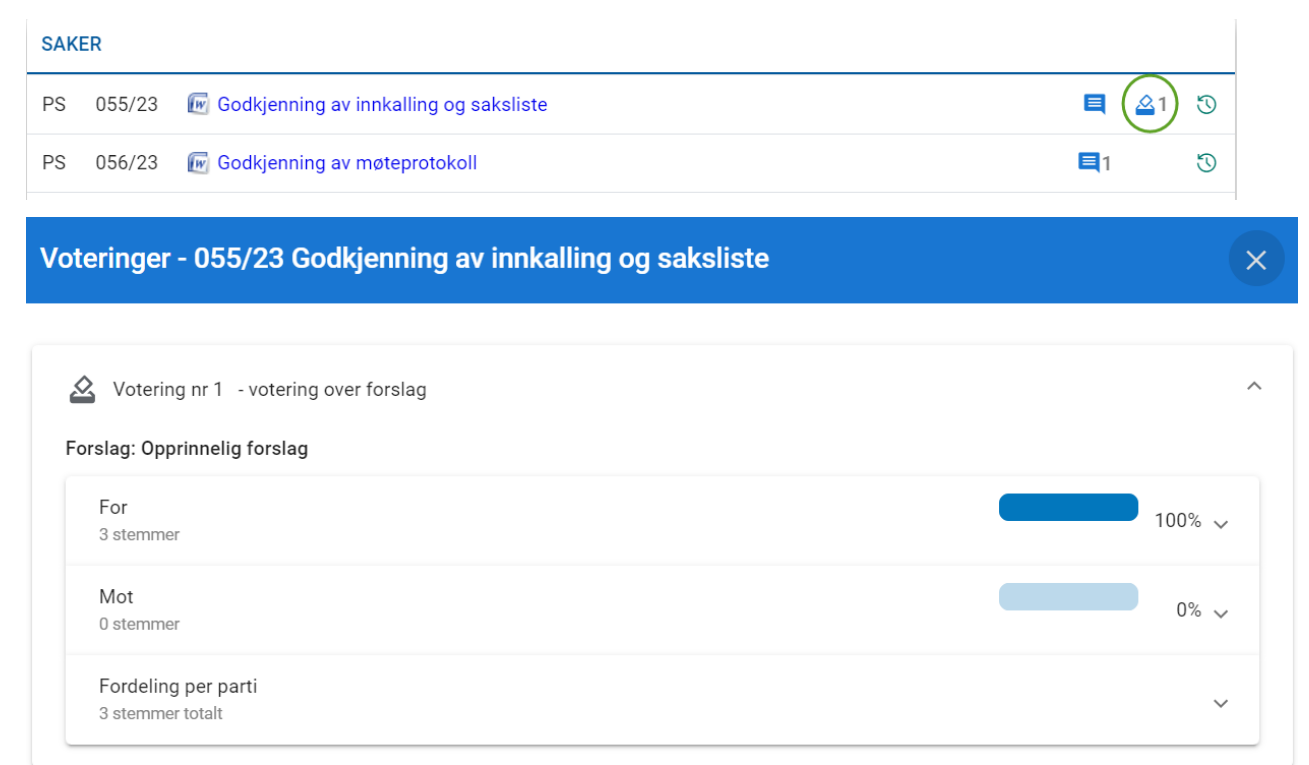

# 8 Informasjon

Under menypunktet **Informasjon** kan det publiseres informasjonsskriv, rapporter, retningslinjer, publikasjoner osv. som er felles for alle brukerne av møteportalen (på tvers av utvalg og medlemstilhørighet).

| 🔨 Vedtak                        |                 |                                |            |
|---------------------------------|-----------------|--------------------------------|------------|
| <ol> <li>Informasjon</li> </ol> |                 |                                |            |
| 😫 Offentlige utva               | lg <            | <                              |            |
| Ofte stilte spør                | smål            |                                |            |
|                                 |                 |                                |            |
| Informasjon                     | Arkivsak        |                                | <b>A</b> ( |
|                                 | TEDELTAKERE     | _                              |            |
|                                 |                 |                                |            |
| Brukerdokumentasjor             | ACOS Møteportal | Journalpost                    | ^          |
| Brukerdokumentasjor             | ACOS Møteportal | Journalpost<br>tal januar 2019 | ^          |

Framgangsmåte for publisering av dokumenter under dette menypunktet:

- Opprett en egen arkivsak i WebSak Fokus/Basis.
- Tittel på arkivsaken blir overskriften i Møteportal+. Dersom arkivsaken heter
- Informasjon for møtedeltakere, blir dette overskriften i møteportalen.
- Opprette journalpostene du ønsker å publisere i møteportalen, dok.type I, U, N, X eller S.
- Journalposten må ha status F, J, eller A.
- Journalpostens tittel vises. Trykk på pilen for å få tilgang til dokumentene.
- Journalposten kan ha både hoveddokument og vedlegg.
- Dokumentene er tilgjengelige i Møteportalen selv om de er påført skjermingskode på journalposten i WebSak Fokus/Basis.

# 9 Offentlig utvalg

Oversikten over offentlige utvalg i venstremenyen, er bare tilgjengelig for kunder som bruker ACOS Innsyn.

Klikk på pilen for å se de utvalgene med saker som din organisasjon har valgt å publisere via ACOS Innsyn.

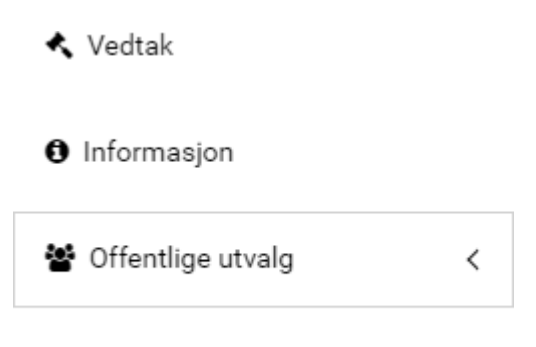

Ofte stilte spørsmål

Offentlige utvalg gir brukere av Møteportalen samme oversikt over saker og utvalg som publikum får på virksomhetens hjemmeside via ACOS Innsyn.

Drum innstillingene som er satt for publisering på Innsyn gjelder også for Møteportalens visning av offentlige utvalg. Fordi saker som er unntatt offentlighet ikke publiseres i ACOS Innsyn, vises de heller ikke under oversikten **Offentlige utvalg**.

I oversikten kan du klikke på et utvalg for å få detaljer om møter, medlemmer og saker til behandling.

Brukerne av møteportalen får mulighet til å lese/laste ned saksdokumentene for utvalg de *ikke* er medlem av i samme grensesnitt som saksdokumenter i sine egne utvalg.

# 10 Ofte stilte spørsmål

I venstremenyen finner du 'Ofte stilte spørsmål':

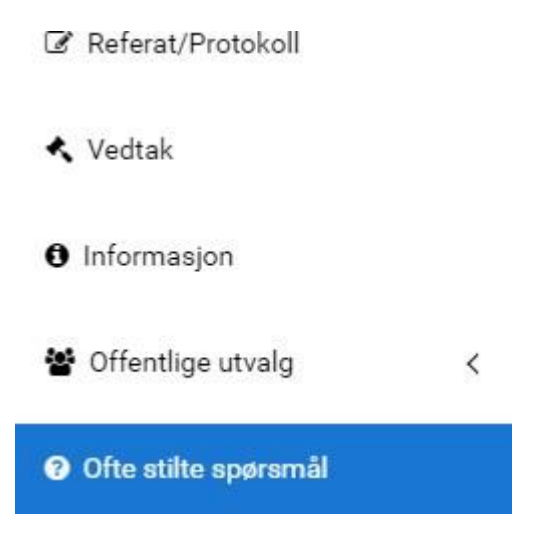

Her har vi samlet noen sentrale spørsmål og svar om møter og dokumenter i Møteportal+. I tillegg finner du informasjon om hvordan du finner protokoller/referater, og hvordan du kan logge deg inn i portalen igjen. **Ofte stilte spørsmål** er også tilgjengelig fra Startsiden til Møteportal+.

# ? Ofte stilte spørsmål

| Møter                                         | ~ |
|-----------------------------------------------|---|
| Dokumenter                                    | ~ |
| Referater                                     | ~ |
| Innlogging                                    | ^ |
| Hvordan logger jeg inn igjen på møteportalen? |   |

Hvis du har blitt logget ut av møteportalen, enten pga lengre tids inaktivitet eller fordi du klikket på "Logg ut"-knappen, må du logge inn på nytt. Dette gjøres fra forsiden av møteportalen ved å klikke på knappen "Logg inn".

## 11 Del 2 - Konfigurasjon i Møte+

Denne delen gjelder møteadministrator som styrer møteinnstillinger Møte+.

Denne informasjonen er for deg som er møtesekretær / møteadministrator med tilgang til Møte+.

### 11.1 Nye forslag og melding om forfall

Reglene for melding av forfall settes i møteinnstillingene.

- Logg på Møte+
- Velg Innstillinger i venstremenyen
- Åpne Basisinnstillinger og Generelt

#### Her angir du antall timer for melding av forfall.

| Innstillinger                                                                                     | ¢ (J)                                                                                                    |
|---------------------------------------------------------------------------------------------------|----------------------------------------------------------------------------------------------------|
| <ul> <li>Systeminnstillinger</li> <li>Fraværstyper</li> </ul>                                     | Generelt Lagre                                                                                                    |
| Rolletyper<br>Sakstyper<br>Språk og ord<br>Standardtekster                                        | <ul> <li>is bedet indee anotee in indeer</li> <li>is tedet for at saker først meldes opp til utvalg og deretter flyttes manuelt over til sakskartet for et bestemt møte, blir<br/>saker meldt direkte til et møte ut fra valgt møtedato. Saker kan også meldes til/fra møte selv om eventuelle tidligere saker<br/>i en seriell saksbehandling ikke er påført vedtak.</li> <li>Ved ferdigstilling av et møte, send møtets arkivsak til avslutning</li> </ul> |
| Typer utvalg<br>Vedtakskoder<br>• Møtebehandlingsinnstillinger                                    | Møteportal         Image: Mulig å legge til nye forslag fram til 0 timer før møteslutt. (evt. møtestart hvis møteslutt ikke er angitt.)                                                                                                    |
| <ul> <li>Basisinnstillinger</li> <li>Arkivering</li> <li>Faste saker</li> <li>Generelt</li> </ul> | Mulig å legge til forfall fram til 0 timer før møteslutt. (evt. møtestart hvis møteslutt ikke er angitt.)<br>Arkivsakld for 'Informasjon': 1000000454                                                                                                    |

### 11.2 Slik vises meldt forfall i Møte+

#### Slik vises forfall i Møte+

Møtesekretær får varsel på menyen til det aktuelle møtet.

Hake for fremmøte fjernes og merknad lagres i **Deltaker fanen** i Møte+. Varamedlem må innkalles etter gjeldende rutine.

### 11.3 Sende forslag fra Møteportalen

Medlemmer kan melde forslag via Møteportalen.

Det kan settes begrensinger i tidspunkt for seneste tidspunkt et forslag kan meldes.

Innstillingene settes i registeret 'Generelt' og angis i tid (timer eller dager).

### 11.4 Varsling i Møte+

For møtesekretær vises varsel på toppmenyen i Møte+ og med grønn meldingsboks på saken i møtet. Det er fortløpende oppdatering av antall forslag på saker ved:

- Opprette forslag i Møteportalen.
- Opprette forslag i Møte.
- Slette forslag i Møte.
- Sette vedtak som innstilling.
- Fjerne vedtak som innstilling

### 11.5 Konfigurere sak for Informasjon

Arkivsak Id må formidles til ACOS slik at dette konfigureres som en del av installasjonen.

Arkivsak id settes i Møteinnstillingene.

| Generelt           |                                                                                                    |
|--------------------|----------------------------------------------------------------------------------------------------|
| 🗌 Sak              | er meldes direkte til møter                                                                                                    |
| i stedet<br>meldes | for at saker først meldes opp til utvalg og deretter flyttes manuelt over til sakskartet for et bestemt møte, blir<br>til/fra møte selv om eventuelle tidligere saker i en seriell saksbehandling ikke er påført vedtak. |
| 🗸 Ved              | ferdigstilling av et møte, send møtets arkivsak til avslutning                                                                                                    |
| Møtepo             | ortal                                                                                                    |
| 🔽 Mul              | ig å legge til nye forslag fram til 0 timer før møteslutt. (evt. møtestart hvis møteslutt ikke er angitt.)                                                                                                    |
| 🗹 Mul              | ig å legge til forfall fram til 0 timer før møteslutt. (evt. møtestart hvis møteslutt ikke er angitt.)                                                                                                    |
| Arkivsa            | kld for 'Informasjon': 2017032324                                                                                                    |

Når løsningen er konfigurert, vil samtlige dokumenter tilknyttet aktuell arkivsak bli vist for alle brukere av portalen (uavhengig av medlemskap i utvalgene).

### 11.6 Talerliste

Talerlistefunksjonalitet er tilkommet løsningen, men er en tilleggsfunksjon. Digital styring av talerlistefunksjon er dermed bare tilgjengelig for de virksomheter som har bestilt løsningen. Det finnes egen brukerveiledning for talerlistefunksjonen.

Ta kontakt med ACOS for mer informasjon.

# 12 Begrepsdefinisjoner

#### Α

#### Administrasjonssjef

Kommunelovens betegnelse på den øverste leder for den samlede kommunale eller fylkeskommunale administrasjon. Kalles også rådmann/fylkesrådmann.

#### Administrativ enhet

Organisatorisk enhet, f.eks. etat, avdeling, seksjon, sekretariat, sektoradministrasjon eller kontor.

#### Aktivitetslogg

Fortløpende register over aktiviteter (hendelser) internt i et edbsystem eller datanett, som brukes til administrasjon av systemet og til å avdekke/ oppklare brudd på sikkerheten i edb-systemet. Muliggjør dokumentasjon av det interne behandlingsforløpet i systemet i ettertid.

#### Arkiv

1. Dokumenter som blir til som ledd i en virksomhet, dvs. dokumenter som mottas eller produseres av en enkelt arkivskaper og samles som resultat av dennes virksomhet (også kalt enkeltarkiv). En Noark-base kan omfatte ett eller flere arkiver 2. Oppbevaringssted for arkiv 3. Organisatorisk enhet som utfører oppgaver knyttet til arkiv, også kalt arkivtjeneste 4. Det samme som Arkivdepot.

#### Arkivansvarlig

Arkivforskriftens betegnelse (§ 2-1) på den som har det daglige ansvar for arkivarbeidet i et offentlig organ, og som leder organets arkivtjeneste. Kalles også arkivleder.

#### Arkivbegrensning

Å holde borte fra eller fjerne fra arkivet dokument som verken er gjenstand for saksbehandling eller har verdi som dokumentasjon, jf. arkivforskriften § 3-18.

#### Arkivdel

En vilkårlig definert del av et arkiv, hvor alt materiale er ordnet etter ett og samme klassifikasjonssystem som primær klasse. Vil ofte være definert identisk med det som kalles en arkivserie, men behøver ikke være det.

#### Arkivdepot

Institusjon hvor bevaringsverdig arkivmateriale oppbevares permanent. Arkivdepotet avlaster arkivskaperen for lagring av eldre arkivmateriale og legger forholdene til rette for betjening av brukere som er interessert i materialet.

#### Arkivdokument

Dokument som mottas eller produseres som ledd i den virksomhet et organ utøver, og som ikke er gjenstand for arkivbegrensning. Består av ett eller flere dokument som er tilknyttet metadata og er frosset (dvs både dokumentet og tilhørende autentiserende metadata er uforanderlig). Tilsvarer det engelske "record". Se også Saksdokument.

#### Arkivenhet

Det enkelte nivået i arkivstrukturen. bokstaver, tegn eller en blanding av disse.